## Instructions for adding additional rows for Actions and Services to the Local Control and Accountability Plan (LCAP) and Annual Update Template

The following instructions will guide you through the process of adding fields for additional actions or services to the State Board of Education (SBE) approved LCAP and Annual Update template. We will begin by addressing the LCAP template followed by the Annual Update.

## The LCAP Template

**Step 1:** Click on the last unused field for actions and services. The black cursor will begin to blink in the field. Position the pointer of your mouse between the blinking cursor and the line marking the left margin of the field as in figure 1. Your mouse pointer should change to black.

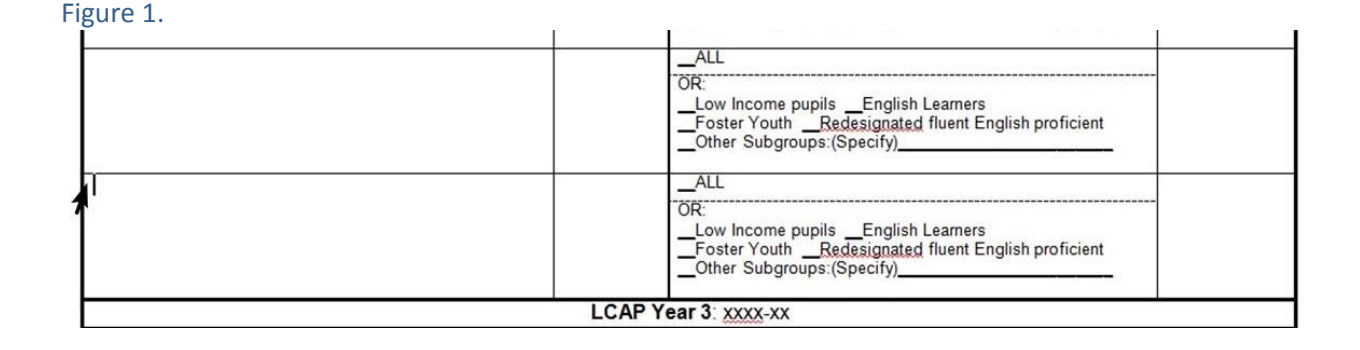

**Step 2:** Hold down the left mouse button and drag across the template, being sure to go past the black line that marks the border of the template. Then, without taking your finger off the left mouse button, drag down until all the appropriate fields are selected, as in figure 2. If done correctly you will see the two blue rectangles on the outside of the template. You may now release the left mouse button. Move your mouse pointer over the bottom of the two blue rectangles, as in figure 2, and right-click.

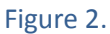

|                                            | ALL<br>OR:<br>Low Income pupilsEnglish Learners<br>Foster Youth <u>Redesignated</u> fluent English proficient<br>Other Subgroups:(Specify) |   |
|--------------------------------------------|----------------------------------------------------------------------------------------------------|---|
|                                            | ALL<br>OR:<br>Low Income pupilsEnglish Learners<br>Foster YouthRedesignated fluent English proficient<br>Other Subgroups:(Specify)         | 5 |
|                                            | LCAP Year 3: xxxx-xx                                                                                                    |   |
| Expected Annual<br>Measurable<br>Outcomes: |                                                                                                    |   |

## **Step 3:** When you right-click a menu will appear, as in figure 3. Select "Copy" from the menu.

Figure 3.

|                                      | Foster Youth <u>Redesignated</u> fluent English proficient<br>Other Subgroups:(Specify) | Arial 10 · A* A* 读 读<br>B I 要 2 · A · 2 · 3 · 3 · 3 |
|--------------------------------------|-----------------------------------------------------------------------------------------|-----------------------------------------------------|
| LCAP Year 3: xxxx-xx Expected Annual |                                                                                         | Pask Options:                                       |

**Step 4:** Select the field immediately below the fields that were just copied. As in step 2, left-click, hold, and drag the mouse pointer across the cell (see figure 4). As before, right-click on the hanging blue rectangle.

Figure 4.

|                 | ALL<br>OR:<br>Low Income pupilsEnglish Learners<br>Foster Youth <u>Redesignated</u> fluent English proficient<br>Other Subgroups:(Specify) |    |
|-----------------|----------------------------------------------------------------------------------------------------|----|
| Expected Annual | LCAP Year 3: xxxx-xx                                                                                                    | L. |

**Step 5:** In the menu that opens, click on "Insert as New Rows", as in figure 5.

Figure 5.

| Actions/Services       | Scope of<br>Service | Pupils to be served within identified scope of<br>service                                                                                                    | Budgeted<br>Expenditures | 🔏 Cu <u>t</u>                                                                                                    |
|------------------------|---------------------|----------------------------------------------------------------------------------------------------|--------------------------|----------------------------------------------------------------------------------------------------|
|                        |                     | _ALL<br>OR<br>Low Income pupils _English Learners<br>Foster Youth <u>Redesignated</u> fluent English proficient<br>_Other Subgroups.(Specify)<br>_ALL<br>Zen | -                        | Copy  Paste Options:  Inset as New Rows (R)  Delete Rows Select                                                         |
|                        |                     | Ucc<br>Low Income pupilsEnglish Learners<br>_Foster YouthRedesignated fluent English proficient<br>Other Subgroups:(Specify)                                 |                          | Merge Cells           Distribute Rows Evenly           Distribute Columns Evenly                                        |
|                        |                     | _ALL<br>OR:<br>_Low Income pupilsEnglish Learners<br>_Foster YouthRedesignated fluent English proficient<br>Other Subgroups:(Specify)                        | -                        | Borders and Shading           IIA         Text Direction           Cell Alignment         ▶           AutoFit         ▶ |
| octed Appual           | LCAP Y              | ear 3: xxxx-xx                                                                                                    |                          | Table Properties                                                                                                    |
| easurable<br>Dutcomes: |                     |                                                                                                    |                          | Arial • 12 • A A • • • • • • • • • • • • • • • •                                                                        |

**Step 6:** The LCAP template will now have a field for an additional action or service, as in figure 6. Repeat steps 1-5 as necessary to add additional fields for actions and services to the LCAP template.

Figure 6.

|                                            | LCAP Y              | ear 2: xxxx-xx                                                                                                    |                          |
|--------------------------------------------|---------------------|----------------------------------------------------------------------------------------------------|--------------------------|
| Expected Annual<br>Measurable<br>Outcomes: |                     |                                                                                                    |                          |
| Actions/Services                           | Scope of<br>Service | Pupils to be served within identified scope of service                                                                                       | Budgeted<br>Expenditures |
|                                            |                     | ALL<br>OR:<br>Low Income pupilsEnglish Learners<br>Foster YouthRedesignated fluent English proficient<br>Other Subgroups:(Specify)           |                          |
|                                            |                     | Other Subgroups:(Specify)ALL OR:Low Income pupilsEnglish LearnersFoster YouthRedesignated fluent English proficientOther Subgroups:(Specify) |                          |
|                                            | LCAP Y              | lear 3: xxxx-xx                                                                                                    | -                        |
| Expected Annual<br>Measurable<br>Outcomes: |                     |                                                                                                    |                          |

## The Annual Update Template

**Step 1:** Click on the last unused field for actions and services in the Annual Update template. The black cursor will begin to blink in the field. Position the pointer of your mouse between the blinking cursor and the line marking the left margin of the field as in figure 1. Your mouse pointer should change to black.

Figure 1.

| Scope of                                                                                                    | Scope of                                           |
|----------------------------------------------------------------------------------------------------|----------------------------------------------------|
| service:                                                                                                    | service:                                           |
| ALL                                                                                                    | ALL                                                |
| OR:                                                                                                    | OR:                                                |
| Low Income pupilsEnglish Learners                                                                                                    | Low Income pupilsEnglish Learners                  |
| Foster YouthRedesignated fluent English proficient                                                                                        | Foster YouthRedesignated fluent English proficient |
| Other Subgroups:(Specify)                                                                                                    | Other Subgroups:(Specify)                          |
| Scope of                                                                                                    | Scope of                                           |
| service:                                                                                                    | service:                                           |
| ALL                                                                                                    | ALL                                                |
| OR:                                                                                                    | OR:                                                |
| Low Income pupilsEnglish Learners                                                                                                    | Low Income pupilsEnglish Learners                  |
| Foster YouthRedesignated fluent English proficient                                                                                        | Foster YouthRedesignated fluent English proficient |
| Other Subgroups:(Specify)                                                                                                    | Other Subgroups:(Specify)                          |
| What changes in actions, services,<br>and expenditures will be made as a<br>result of reviewing past progress<br>and/or changes to goals? |                                                    |

**Step 2:** Hold down the left mouse button and drag across the template, being sure to go past the black line that marks the border of the template. Then, without taking your finger off the left mouse button, drag down until all the appropriate fields are selected, as in figure 2. If done correctly you will see the four blue rectangles on the outside of the template. You may now release the left mouse button. Move your mouse pointer over the bottom of the blue rectangles, as in figure 2, and right-click.

Figure 2

| Scope of service:                                                                                                    | Scope of service:                                                                                                    |   |
|----------------------------------------------------------------------------------------------------|----------------------------------------------------------------------------------------------------|---|
| OR:<br>Low Income pupilsEnglish Learners<br>Foster YouthRedesignated fluent English proficient<br>Other Subgroups:(Specify) | OR:<br>_Low Income pupils _English Learners<br>_Foster Youth _ <u>Redesignated</u> fluent English proficient<br>_Other Subgroups:(Specify) | t |

**Step 3:** When you right-click a menu will appear, as in figure 3. Select "Copy" from the menu.

Figure 3.

| Scope of<br>service:<br>_ALL<br>OR:                                                                                       | Scope of<br>service:<br>ALL<br>OR:                                                                                            | Arial × A`A`诺谅<br>B I 蔷 ♥2 × A × 沙 × H × ダ |
|----------------------------------------------------------------------------------------------------|----------------------------------------------------------------------------------------------------|--------------------------------------------|
| Low Income pupils _English Learners<br>Foster Youth _Redesignated fluent English proficient<br>_Other Subgroups:(Specify) | _Low Income pupilsEnglish Learners<br>Foster Youth <u>Redesignated</u> fluent English proficient<br>Other Subgroups:(Specify) | A Cut<br>Corv<br>Pag Sptions:              |
| and expenditures will be made as a<br>result of reviewing past progress<br>and/or changes to goals?                       |                                                                                                    | insert ><br>Delete Rows                    |

**Step 4:** Select the field immediately below the fields that were just copied. As in step 2, left-click, hold, and drag the mouse pointer across the cell (see figure 4). As before, right-click on the hanging blue rectangle.

Figure 4.

| _Other Subgroups:(Specify)                                                                                                    | Other Subgroups:(Specify) |   |
|----------------------------------------------------------------------------------------------------|---------------------------|---|
| What changes in actions, services,<br>and expenditures will be made as a<br>result of reviewing past progress<br>and/or changes to goals? |                           | 4 |

**Step 5:** In the menu that opens, click on "Insert as New Rows", as in figure 5.

| Figure 5.                                                                                                    | OR:                                                                                                    |                                                          |
|----------------------------------------------------------------------------------------------------|----------------------------------------------------------------------------------------------------|----------------------------------------------------------|
| Foster Youth <u>Redesignated</u> fluent English proficient<br>Other Subgroups:(Specify)                       | Covincome pupilsCnginsh Learners<br>Foster YouthRedesignated fluent English proficient<br>Other Subgroups:(Specify) | Arial * 12 * A* A* 詳 詳<br>B I 要 ♥ * <u>A</u> * 逊 * Ⅱ * ♂ |
| What changes in actions, services,<br>and expenditures will be made as a<br>result of reviewing past progress |                                                                                                    | or cut<br>↓ Cut<br>↓ Copy                                |
| and/or changes to goals?<br>Complete a copy of this table for each of the LEA's of                            | roals in the prior year LCAP. Duplicate and expand the fields as                                                    | Paste Options:                                           |
| necessary.                                                                                                    |                                                                                                    | Inset as New Rows (R)                                    |

**Step 6:** The LCAP template will now have a field for an additional action or service, as in figure 6. Repeat steps 1-5 as necessary to add additional fields for actions and services to the LCAP template.

Figure 6.

| Scope of<br>service:<br>ALL<br>OR:<br>Low Income pupilsEnglish Learners<br>Foster YouthRedesignated fluent English proficient<br>Other Subgroups:(Specify)                        | Scope of<br>service:<br>ALL<br>OR:<br>Low Income pupilsEnglish Learners<br>Foster YouthRedesignated fluent English proficient<br>Other Subgroups:(Specify) |   |
|----------------------------------------------------------------------------------------------------|----------------------------------------------------------------------------------------------------|---|
| Scope of<br>service:         _ALL         OR:         _Low Income pupilsEnglish Learners<br>Foster YouthRedesignated fluent English proficient<br>Other Subgroups:(Specify)       | Scope of<br>service:<br>ALL<br>OR:<br>Low Income pupilsEnglish Learners<br>Foster YouthRedesignated fluent English proficient<br>Other Subgroups:(Specify) |   |
| Scope of<br>service:        ALL         OR:        Low Income pupilsEnglish Learners        Foster YouthRedesignated fluent English proficient         _Other Subgroups:(Specify) | Scope of<br>service:<br>ALL<br>OR:<br>Low Income pupilsEnglish Learners<br>Foster YouthRedesignated fluent English proficient<br>Other Subgroups:(Specify) | ſ |